| Product                                                                                                    | Version                       | Theme                                                | Environment    | Date  | Department  | Person            | Language |  |  |
|----------------------------------------------------------------------------------------------------|-------------------------------|------------------------------------------------------|----------------|-------|-------------|-------------------|----------|--|--|
| SEE Electrical PLM                                                                                                    | V4R×                          | Connective Device Manage                             | r Windows      |       | After Sales | Technical Support | EN       |  |  |
|                                                                                                    |                               |                                                      | Subject:       | :     |             |                   |          |  |  |
| Installing custom settings for Device and Connective Device                                                                                                    |                               |                                                      |                |       |             |                   |          |  |  |
| Managers                                                                                                    |                               |                                                      |                |       |             |                   |          |  |  |
| Description:                                                                                                    |                               |                                                      |                |       |             |                   |          |  |  |
|                                                                                                    |                               |                                                      |                |       |             |                   |          |  |  |
| This document describes how to install custom settings files for Device and Connective Device managers. Those xml files are used to customize the dialogue for the creation of new devices, allowing user to enter elements of the device tags, and let application calculate the final tag, avoiding so errors in the naming conventions.                             |                               |                                                      |                |       |             |                   |          |  |  |
|                                                                                                    | Our proposed solution:        |                                                      |                |       |             |                   |          |  |  |
| For SEE Connective Device Manager<br>The xml setting file must be installed by default under the directory:<br>"C:\Program Files (x86)\IGE+XAO\SEE Electrical PLM - Connective Device Manager<br>V4R5\SEE_Soft\ENV\XML\CreationPropertyCardSetting\"<br>(adapt the path if the application is not installed in its default directory, or for versions other than V4R5) |                               |                                                      |                |       |             |                   |          |  |  |
| Name of the file must be "IGE-XAO PC <edbid> Tagging Methods V<x>.xml"<br/>Where:</x></edbid>                                                                                                    |                               |                                                      |                |       |             |                   |          |  |  |
| - X is the version<br>- EDBID is the pi                                                                                                    | ot the file, f<br>rogram name | ixed for a given SEE Ele<br>on which you are working | ctrical PLM ve | rsion |             |                   |          |  |  |
| To check your current program name, run SEE Electrical PLM ${ m I}$ – Administration Tool The Program Name is displayed in the window that appears:                                                                                                    |                               |                                                      |                |       |             |                   |          |  |  |

| SEE Electrical PLM ® - Administra                                                                                                    | tion Tool - DB 1                                                                                                    |                                                                                                   |  |  |
|----------------------------------------------------------------------------------------------------|----------------------------------------------------------------------------------------------------|---------------------------------------------------------------------------------------------------|--|--|
| File Help File Help File Help PLM General Settings Cieneral Difference Difference Differ | Application Server Information<br>Application Server Host<br>WKFRCTP110302<br>Application Server Version<br>4.50.06.01 | Application Server Name<br>SEE ELECTRICAL HARNESS PLM HUB 4.50 (4.50.6.1)<br>Program Name<br>DB 1 |  |  |
| ୍କି Part Number<br>ady                                                                                                    |                                                                                                    | CAP <b>NUM</b> SCRL                                                                               |  |  |

If program name is "DB 1", for V4R6A of SEE Electrical PLM, the file must be named:

IGE-XAO PC DB 1 Tagging Methods V7.01.xml

Several of such file can be installed, for different programs.

From SEE Connective Device Manager version V4R5 patch C and later, those parameters are activated automatically at the start of the application.

## For SEE Device Manager

The xml setting file must be installed by default under the directory: "C:\Program Files (x86)\IGE+XAO\SEE Electrical PLM - Device Manager V4R5\SEE\_Soft\ENV\XML\CreationPropertyCardSetting\" (adapt the path if the application is not installed in its default directory, or for versions other than V4R5)

Name of the file is the same as in case of SEE Connective Device Manager, see above.